نظام الهجرة الإلكترونية يعمل فقط بإستخدام متصفح الإنترنت (النسخة الثامنة وما بعدها)

**المخطوة الأولى:** اذهب الى الموقع التالي www.emigrate.gov.in ثم اضغط التالي < employer > Registration 5 قم بعد ذلك request letter to Indian Mission for FE Registration individual employer. بتنزيل الرسالة وتعبأتها بالمعلومات المطلوبة والتوقيع .ثم قم بتجهيز كافة المستندات المطلوبه والمكتوبة في نهاية رسالة الطلب.

الخطوة الثانية : إذهب مجددا إلى الموقع www.emigrate.gov.in ثم اضغط التالي < employer > Registration apply for Registration ثم قم بتعبأة الحقول المطلوبة و تحقق من صحتها .سوف يتم بعد ذلك ارسال كلمة المرور (OTP) إلى الايميل المسجل. الخطوة الثالثة:

تقم بإدخال كلمة المرور (OTP) التي ارسلت إلى الإيميل المسجل في شاشة (OTP) التي سوف تظهر في organization details > contact details قم بتعبئة تسجيل صاحب العمل قم بتعبئة Details of Manager > Projected Demand Details > Documents > Submit. سوف تظهر ايقونة ملف PDF إفتح الملف وقم بطباعته (استمارة تسجيل عامل أجنبي).

**الخطوة الرابعة:** قم بتسليم استمارة الطلب الموقعة (ملف PDF المحتوي على استمارة طلب عامل) مع كافة المستندات المطلوبة إلى السفارة للحصول على شهادة عدم ممانعة من السفارة في إصدار تأشيرة للعاملة.

**الخطوة الخامسة:** سوف توافق السفارة على تسجيل العامل وسوف تصدر شهادة عدم ممانعهللحصول على تأشيرة للعامله .وسوف يستلم صاحب العمل ايميل يحتوي على اسم المستخدم وكلمة المرور.

> ا**لخطوة السادسة :** بعد الحصول على التأشيرة يتطلب احضار 3نسخ من التأشيرة إلى السفارة للتصديق عليها.

الخطوة السابعة: على صاحب العمل الدخول إلى موقع الهجرة والضغط على Services > Direct Recruitment under Indian Mission Attestation. قم بتحميل نسخة التأشيرة المصدقة من قبل السفارة .وبعد الإنتهاء اضغط على click here to generate" job id and job code

ا**لخطوة الثامنة :** سوف يتم ارسال ايميل الى ايميل صاحب العمل حيث يتضمن رقم الوظيفة ورمز الوظيفة ورقم الجواز .

الخطوة التاسعة : على صاحب العمل توفير عقد عمل فردي من خلال الضغط على زر Services > Generate Individual Employment Contract.

**الخطوة العاشرة:** بعد أن يتم توفير العقد من النظام على صاحب العمل طباعة العقد والتوقيع على كل ورقة فيه بالإضافة إلى طباعة معلومات رقم الوظيفة ورمز ها وإعطاءها للعاملة أو الموظف للتوقيع على العقد.

> بعد الحصول على التأشيرة وعقد العمل المصدق من نظام الهجرة والموقع من صاحب العمل والعاملة يجب اتباع الخطوات التاليه:

- Apply for على العاملة فتح موقع emigrate.gov.in وطلب تصريح الهجرة من خلال الضغط على Apply for emigration Clearance for ECR countries > Employer Registered on emigrate System. والتأمين و عقد العمل الموقع وصورة لحجم الجواز ونسخة من جواز السفر .سوف يتم طلب تصريح الهجرة المستندات عند التقدم لطلب تصريح الهجرة.
- 2. على العاملة دفع 200 روبيه هنديه (رسوم اصدار تصريح الهجرة) على أن يكون الدفع الكترونيا أو غير ذلك. (ملاحظه) في حالة دفع رسوم تصريح الهجرة إلكترونيا سوف يتوجب على العامل زيارة مكتب حماية المهاجرين وفي حالة دفع الرسوم بطريقه غير الكترونيه لفإنه يتوجب على العامل زيارة من البنوك الهندية المحددة وفي حالة دفع الرسوم بطريقه غير الكترونيه لفإنه يتوجب على العامل زيارة من البنوك الهندية المحددة وفي حالة أنه تم دفع الرسوم في البنك فإنه يتوجب على العامل زيارة ونيا رونية من البنوك المهاجرين وني حالة دفع الرسوم المريقة غير الكترونيه لفإنه يتوجب على العامل أي المعام من البنوك الهندية المحددة وفي حالة أنه تم دفع الرسوم في البنك فإنه يتوجب على العامل أو العاملة وزيارة من البنوك الهندية المهاجرين الذي اختاره العامل او العاملة لطلب تصريح الهجرة وتقديم النسخة الأصل مع استمارة تسجيل تصريح الهجرة.
- 3. سوف يقوم مكتب حماية المهاجرين بالموافقة أو رفض تصريح الهجرة بعد مراجعة المعلومات والمستندات المرفقة مع الطلب.
- 4. إذا تمت الموافقة على تصريح الهجرة فإنه يجب على المهاجر تحميل eSticker من الموقع Download esticker من خلال الضغط على Download esticker